Here are instructions for downloading ChemDraw software:

To download a copy of the software, use the link below.

- http://scistore.cambridgesoft.com/sitelicense.cfm?sid=1956
- Verify your email address (must end in .uc.edu), click continue.
- Login with the email address and Password (If you don't have an account with CambridgeSoft, you have to register)

This will take you to a page where you will find the download links.

- You can choose the appropriate download link (Windows/ Mac as per availability) and proceed with the download.
- The Serial number will be emailed to you shortly.
- In case you do not see an email with the codes within a short period of time, please check your spam filters or visit <a href="http://www.cambridgesoft.com/login">http://www.cambridgesoft.com/login</a>, log in with your email ID & Password, click on 'My Downloads'. where you can find the details and the serial number of Site license.
- Please make sure to uninstall any existing copies of the software that you already have on your machine, before downloading the fresh copy.